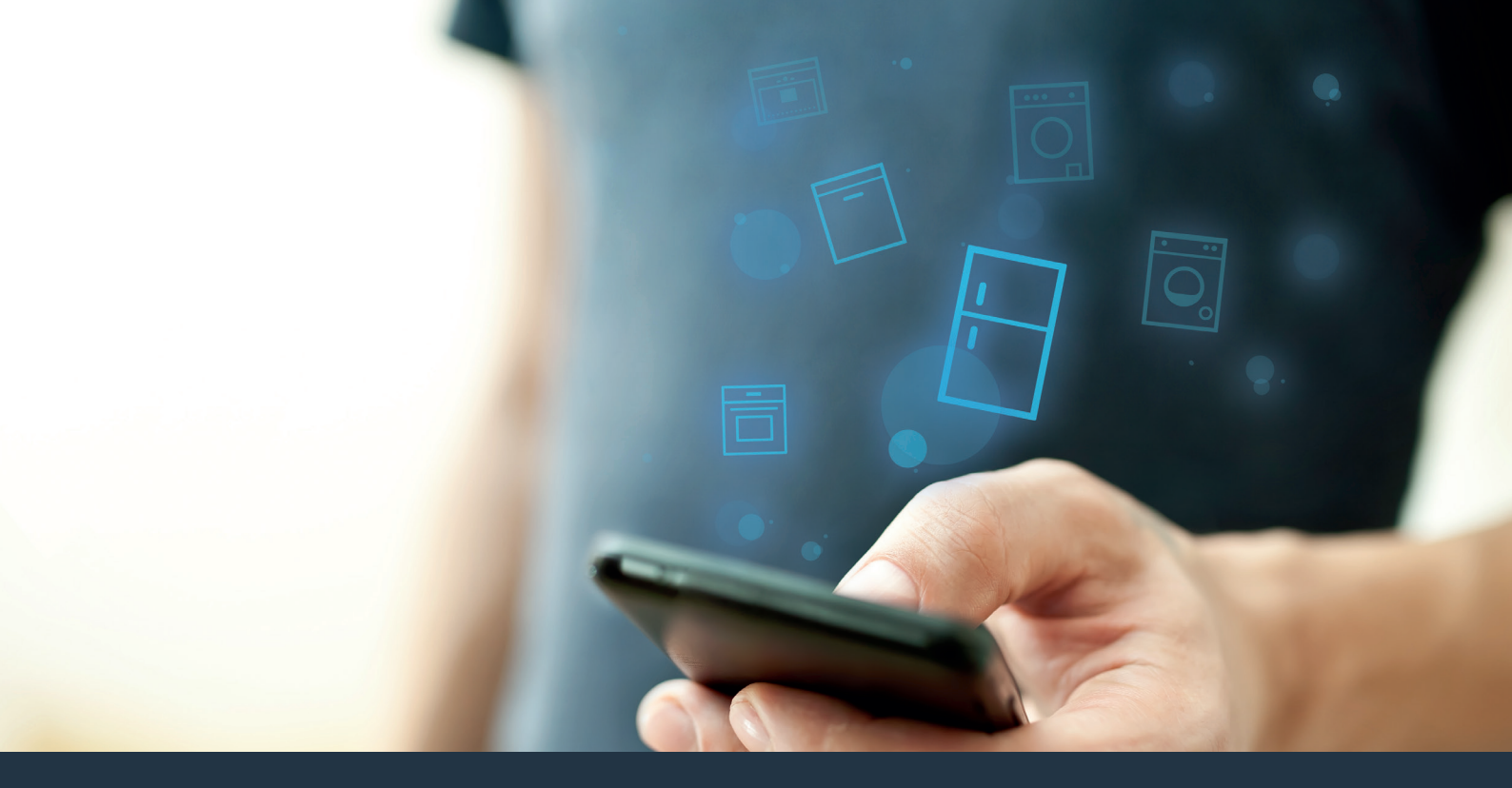

### Collegate il vostro frigorifero – con il futuro.

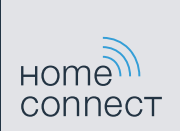

## Sfruttate tutto il meglio del vostro frigorifero con Home Connect.

Con Home Connect potete guardare subito dentro il vostro frigorifero con lo smartphone, proprio come se foste a casa. Nelle prossime pagine scoprirete come collegare il vostro frigorifero all'avveniristica app Home Connect e come approfittare di molti altri vantaggi.

Tutte le informazioni importanti su Home Connect sono disponibili sul sito www.home-connect.com

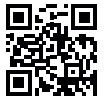

#### Di cosa avete bisogno per collegare il vostro frigorifero a Home Connect?

- Il vostro smartphone o tablet dispone di un sistema operativo aggiornato all'ultima versione.
- La portata della vostra rete domestica (WLAN) raggiunge il luogo in cui è installato il frigorifero.
  Nome e password della vostra rete domestica (WLAN):

Nome della rete (SSID): .....

Password (Key):

- La rete domestica è collegata a Internet e la funzione WLAN è attiva.
- Il vostro frigorifero è stato rimosso dall'imballaggio e installato.

### Passaggio 1: installate l'App Home Connect

A prite l'App Store (dispositivi Apple) o Google Play Store (dispositivi Android) dal vostro smartphone o tablet.

Cercate "Home Connect" nello Store.

Selezionate l'app Home Connect e installatela sul vostro smartphone o tablet.

Avviate l'App e impostate l'accesso a Home Connect. L'app vi guiderà attraverso la procedura di accesso. Prendete nota dell'indirizzo e-mail utilizzato e della password scelta.

Dati di accesso a Home Connect:

e-mail: ..... Password: .....

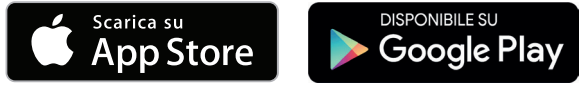

Verificate la disponibilità su www.home-connect.com.

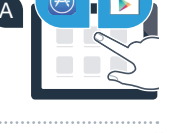

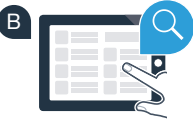

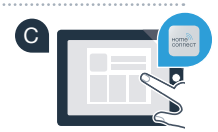

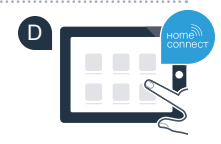

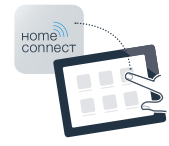

## **Passaggio 2 (prima messa in servizio):** collegate il frigorifero alla rete domestica (WLAN)

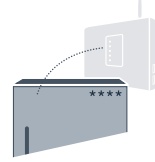

- Collegate la spina del frigorifero come indicato nelle istruzioni per l'uso. Nel vostro apparecchio è integrato il ricevitore WLAN.
- Accendete l'apparecchio e attendete almeno 2 minuti per consentire l'inizializzazione interna dell'apparecchio.
- Verificate se il vostro router della rete domestica dispone di una funzione WPS (collegamento automatico). (Le relative informazioni si trovano nel manuale del router).

0

Il vostro router dispone di una funzione WPS (collegamento automatico)?

Il router dispone di una funzione WPS? **Procedete con il passaggio 2.1. – Collegamento automatico (WPS).**  Il router non dispone di funzione WPS o non ne siete sicuri? Procedete con il passaggio 2.2. – Collegamento manuale (modalità professionale).

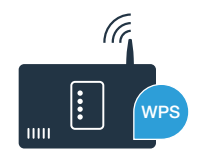

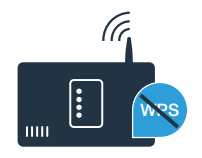

# **Passaggio 2.1:** collegamento automatico del frigorifero alla rete domestica (WLAN)

- Premete il tasto **"alarm off"**. Nell'indicatore di temperatura del frigorifero viene visualizzato **"Cn"** (Connectivity = menu Home Connect).
- Premete il tasto "+" nel pannello di comando del frigorifero finché nell'indicatore di temperatura del frigorifero non viene visualizzato "AC" (collegamento automatico) e nell'indicatore di temperatura del congelatore non compare "OF".
- Premete il tasto "+" nel pannello di comando del congelatore per avviare il collegamento automatico. L'indicatore della modalità risparmio energetico inizia a lampeggiare. Inoltre nell'indicatore di temperatura del congelatore ora viene visualizzata per 2 minuti un'animazione. Durante questo intervallo eseguite le operazioni seguenti.
- Attivate entro 2 minuti la funzione WPS del router della rete domestica (alcuni router hanno ad esempio un tasto WPS/WLAN. Le relative informazioni si trovano nel manuale del router).
- Se il collegamento è stato stabilito, viene visualizzato "On" nell'indicatore di temperatura del congelatore. Quindi procedete direttamente al passaggio 3.
- Se nell'indicatore viene visualizzato "OF" non è stato possibile instaurare il collegamento entro 2 minuti.
  - 1. Controllate se il frigorifero rientra nella portata della rete domestica (WLAN).
  - 2. Ricominciate dal punto A oppure eseguite il collegamento manuale (passaggio 2.2).

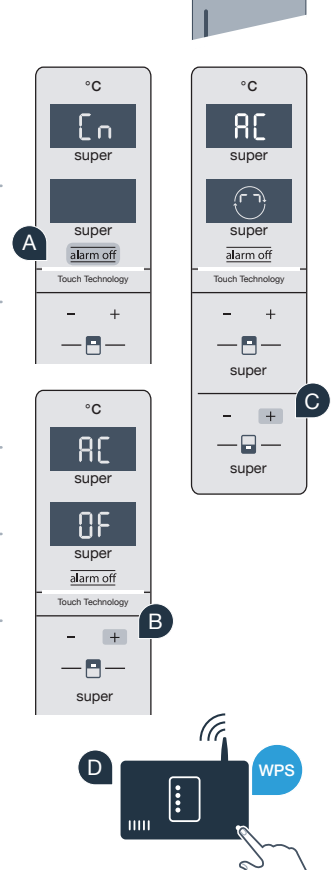

## **Passaggio 2.2:** collegamento manuale del frigorifero alla rete domestica (WLAN)

La maggior parte dei router WLAN dispone di funzione WPS. Se il router WLAN presente non è dotato di questa funzione o se non siete sicuri, potete collegare il frigorifero manualmente alla rete domestica.

 Premete il tasto "alarm off". Nell'indicatore di temperatura del frigorifero viene visualizzato "Cn" (Connectivity = menu Home Connect).
 Premete il tasto "+" nel pannello di comando del frigorifero finché nell'indicatore di temperatura del frigorifero non viene visualizzato "SA" (collegamento manuale) e nell'indicatore di temperatura del congelatore non compare "OF".

Premete il tasto "+" nel pannello di comando del congelatore. L'apparecchio è ora pronto per il collegamento manuale.

L'indicatore della modalità risparmio energetico inizia a lampeggiare. Inoltre nell'indicatore di temperatura del congelatore viene visualizzata per 2 minuti un'animazione. Durante questo intervallo eseguite le operazioni seguenti.

Per la trasmissione dei dati è ora configurata una propria rete WLAN con il nome (SSID) **"HomeConnect"** alla quale potete accedere dal vostro smartphone o tablet.

A tal fine, passate al menu generale delle impostazioni dello smartphone o tablet e richiamate le impostazioni WLAN.

#### Super Super Su

°C

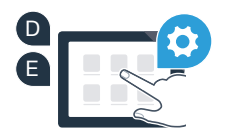

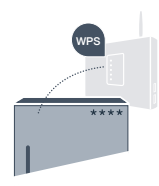

°C

Collegate il vostro smartphone o tablet alla rete WLAN (SSID) **"HomeConnect"** (la password WLAN [Key] è "HomeConnect"). Il processo di collegamento può durare fino a 60 secondi!

G Una volta completato con successo il collegamento, aprite l'app Home Connect sul vostro smartphone o tablet.

A questo punto l'app impiegherà alcuni secondi per cercare il frigorifero. Una volta trovato il frigorifero, inserite il nome della rete (SSID) e la password (Key) della vostra rete domestica (WLAN) nei campi corrispondenti.

Dopodiché premete su "Trasferisci agli elettrodomestici".

Quindi, procedete con il passaggio 3.

Se il collegamento è stato stabilito, viene visualizzato "On" nell'indicatore.

Sul display compare **"OF"**. Non è stato possibile instaurare il collegamento entro 5 minuti. Controllate se il frigorifero rientra nella portata della rete domestica (WLAN) e all'occorrenza ripetete la procedura.

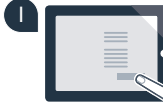

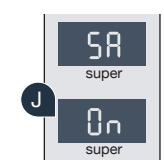

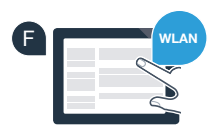

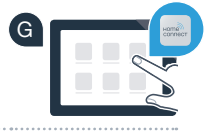

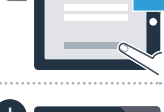

## **Passaggio 3:** collegate il frigorifero all'app Home Connect

Verificate che l'app sia attiva sul vostro dispositivo mobile!

Premete il tasto **"alarm off"**. Nell'indicatore di temperatura del frigorifero viene visualizzato **"Cn"** (Connectivity = menu Home Connect).

Premete il tasto "+" nel pannello di comando del frigorifero finché nell'indicatore di temperatura del frigorifero non viene visualizzato "PA" e nell'indicatore di temperatura del congelatore non compare "OF".

Premete il tasto "+" nel pannello di comando del congelatore per collegare l'apparecchio all'app. L'indicatore della modalità risparmio energetico si accende. Inoltre nell'indicatore di temperatura del congelatore viene visualizzata un'animazione.

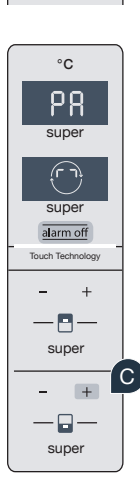

°C

ſ'n

super

super

alarm off

Touch Technology

+

Α

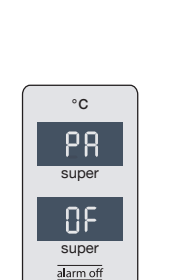

Touch Technolo

+

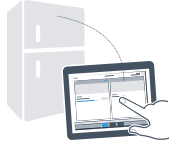

D Prendete in mano il dispositivo mobile. Seguite le istruzioni dell'app per concludere la procedura.

- Se il frigorifero non viene visualizzato automaticamente, premete nella app su "Cerca elettrodomestici" e poi su "Collega elettrodomestico".
- Se il collegamento è stato stabilito, viene visualizzato "PA" nell'indicatore di temperatura del frigorifero e "On" nell'indicatore di temperatura del congelatore. Il frigorifero è ora collegato all'app.

**Collegamento non riuscito:** assicuratevi che il vostro smartphone o tablet si trovi all'interno della rete domestica (WLAN). Eventualmente ripetete le operazioni del passaggio 3. Se nell'indicatore di temperatura del congelatore viene visualizzato **"Er"** resettate le impostazioni di Home Connect. (Attenzione: con questa operazione vengono resettate tutte le impostazioni di Home Connect.) Per maggiori informazioni sul reset e altri consigli consultate le istruzioni per l'uso.

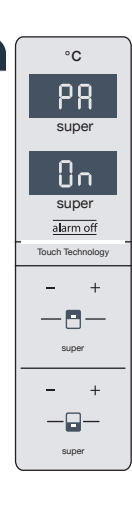

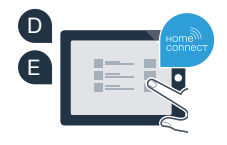

F

?

### Attivazione delle fotocamere

Quando il frigorifero è collegato alla rete domestica (WLAN) e all'app Home Connect è possibile attivare le fotocamere:

#### Premete il tasto "alarm off".

Nell'indicatore di temperatura del frigorifero viene visualizzato "Cn".

- Premete il tasto "+" nel pannello di comando del frigorifero finché nell'indicatore di temperatura del frigorifero non viene visualizzato "CA" e nell'indicatore di temperatura del congelatore non compare "OF".
- Premete il tasto "+" nel pannello di comando del congelatore.
- Nell'indicatore di temperatura del congelatore viene visualizzato **"On"** e l'indicatore della modalità risparmio energetico si accende. Ora le fotocamere sono attivate.

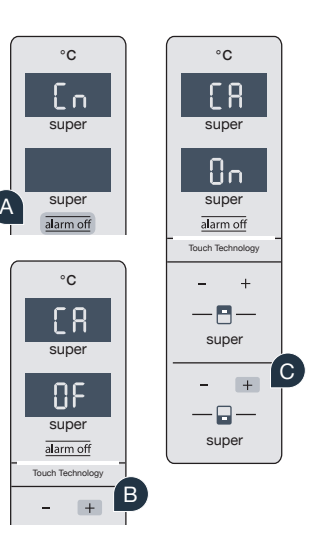

**Nota:** quando le fotocamere sono attivate e si richiede spesso all'app di scattare foto del contenuto del frigorifero, aumenta il traffico di dati.

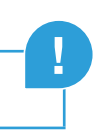

### Disattivazione delle fotocamere

Premete il tasto "alarm off". Nell'indicatore di temperatura del frigorifero viene visualizzato "Cn". Premete il tasto "+" nel pannello di comando del frigorifero finché nell'indicatore di temperatura del frigorifero non viene visualizzato "CA" e nell'indicatore di temperatura del congelatore non compare

Premete il tasto "+" nel pannello di comando del concelatore.

Nell'indicatore di temperatura del congelatore viene visualizzato "OF" e l'indicatore della modalità risparmio energetico si accende. Ora le fotocamere sono disattivate.

### La vostra sicurezza, la nostra massima priorità.

#### Sicurezza dei dati:

"On"

lo scambio di dati avviene sempre in modo criptato. Home Connect soddisfa gli standard di sicurezza più elevati e l'app è certificata TÜV Trust IT. Ulteriori informazioni riguardo alla protezione dei dati sono disponibili sul sito www.home-connect.com.

#### Sicurezza dell'apparecchio:

per utilizzare in modo sicuro il vostro apparecchio con Home Connect, attenetevi alle avvertenze di sicurezza contenute nelle corrispondenti istruzioni per l'uso.

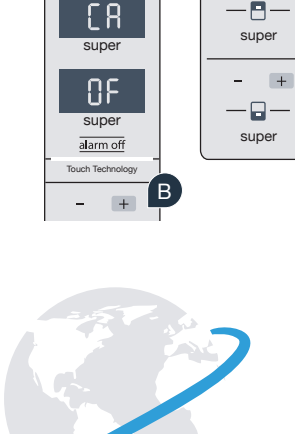

°C

ſ'n

super

super

alarm of

°C

°C

super

Πn

super

alarm of

Touch Technolog

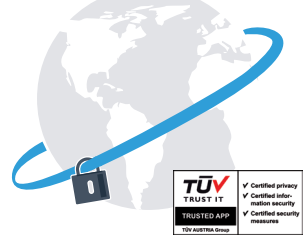

### Prendetevi la libertà di organizzare il vostro quotidiano come volete.

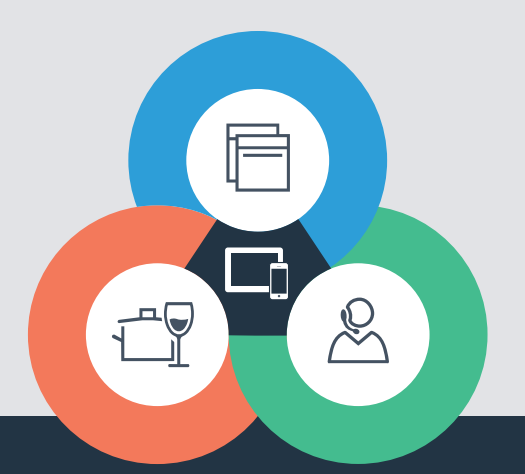

#### Home Connect è un servizio di Home Connect GmbH

I marchi Apple App Store e iOS appartengono a Apple Inc. I marchi Google Play Store e Android appartengono a Google Inc. Wi-Fi è un marchio appartenente a Wi-Fi Alliance Il sigillo di garanzia TÜV si basa su una certificazione di TÜV Trust IT GmbH Gruppo di imprese TÜV AUSTRIA

Avete dubbi oppure volete rivolgervi all'assistenza telefonica Home Connect? Allora visitate il nostro sito www.home-connect.com

8001021441